### **EVALUATIONS**

## **Candidate Finalizes Dossier**

When it is time to submit your dossier, you will see an action item on your home page to complete your evaluation as well as a link in the Evaluation Section for Candidate to Finalize Dossier.

| <b>BGSU</b> .<br>Bowling Green State Unive | nity S                                                                                                    | sharon 🗸 🗸   |  |  |  |  |  |  |  |
|--------------------------------------------|----------------------------------------------------------------------------------------------------|--------------|--|--|--|--|--|--|--|
| Home<br>Faculty180                         | Bowling Green State University > Evaluations > Evaluations                                                                | Quicklinks 🗸 |  |  |  |  |  |  |  |
| Announcements & Help                       | View / Respond                                                                                                    |              |  |  |  |  |  |  |  |
| Profile                                    | No evaluations accessible.                                                                                                |              |  |  |  |  |  |  |  |
| Activities<br>Evaluations                  | View All                                                                                                    |              |  |  |  |  |  |  |  |
| Forms & Reports                            | Perform Evaluations                                                                                                    |              |  |  |  |  |  |  |  |
| Vitas & Biosketches                        |                                                                                                    |              |  |  |  |  |  |  |  |
| Administration 🗸                           | #     Process     O     Title     O     Type     O     Unit Name     Faculty Under Review     O     Due     O     Creator | Actions 2    |  |  |  |  |  |  |  |
|                                            | 1 Annual Performance Review Candidate Finalizes Dossier Annual Review Process Management Sharon 2018-05-31 12:00am, Sharo | n Evaluate   |  |  |  |  |  |  |  |

- 1. Click on **Evaluations** in left navigation
- 2. Click on Evaluate button on "Candidate Finalizes Dossier" line

| Bowling Gi<br>Evalu<br>View Facu                                               | reen Star<br>J <b>atic</b><br>Ity                                                | te Unive<br>DNS                                                             | ersity                                                         | > Evaluations > View Faculty > |                    |                                        |   | Quicklinks 🗸 |
|--------------------------------------------------------------------------------|----------------------------------------------------------------------------------|-----------------------------------------------------------------------------|----------------------------------------------------------------|--------------------------------|--------------------|----------------------------------------|---|--------------|
| Process<br>Type<br>Evaluation<br>Unit<br>Creator<br>Start<br>End<br>Listing of | Annual<br>Annual<br>Candida<br>Manage<br>Sharon<br>March 2<br>May 31,<br>Faculty | Perform<br>Review F<br>ate Finali<br>ement<br>2018 12<br>2018 12<br>7 Being | ance Re<br>Process<br>izes Dos<br>10:19AI<br>2:00AM<br>g Evalu | view<br>sier<br>M              |                    |                                        |   |              |
|                                                                                |                                                                                  | #                                                                           | \$                                                             | Faculty Being Evaluated \$     | Evaluation Saved * | Dossier<br>(Summer 2016 - Spring 2018) | 0 | Actions      |
| 1 Sharon Evaluate                                                              |                                                                                  |                                                                             |                                                                |                                |                    |                                        |   |              |
| Submit Selected Evaluations Cancel                                             |                                                                                  |                                                                             |                                                                |                                |                    |                                        |   |              |

- 3. Click the View icon to preview before submitting and close window when finished reviewing.
- 4. Click the Evaluate button when ready to submit.

# Faculty180 – Evaluations, Candidate Finalizes Dossier

|    | Evaluations<br><sub>Evaluate</sub> |                                        |                                  |  |  |  |  |
|----|------------------------------------|----------------------------------------|----------------------------------|--|--|--|--|
|    |                                    |                                        | * Indicates required field       |  |  |  |  |
| A  | Evaluation Deta                    | ils                                    |                                  |  |  |  |  |
|    | Evaluation Of                      | Sharon                                 |                                  |  |  |  |  |
|    | Title                              | Candidate Finalizes Dossier            |                                  |  |  |  |  |
|    | Туре                               | Annual Review Process                  |                                  |  |  |  |  |
|    | Description                        | -                                      |                                  |  |  |  |  |
|    | Evaluation Autho                   | r Name Withheld                        |                                  |  |  |  |  |
|    |                                    |                                        | Dossier Verification             |  |  |  |  |
| C  | Standard Evalua                    | ation Input<br>✔ 및   등 등 署   등   등   등 | 律 [Font Size ]   (1) (2) (2) (2) |  |  |  |  |
|    |                                    |                                        |                                  |  |  |  |  |
|    | Path                               | r: p                                   | <i>"</i>                         |  |  |  |  |
|    | 🕕 No attachme                      | nts uploaded.                          |                                  |  |  |  |  |
|    | Attachment<br>Choose File          | No file chosen                         |                                  |  |  |  |  |
|    | Add Another                        |                                        |                                  |  |  |  |  |
| Sa | ave Cancel                         |                                        |                                  |  |  |  |  |

- 5. Click the Select button and choose Yes (only option)
- 6. Click Save

| Bowling G<br>Evalu<br>View Facu                                                                                   | Bowling Green State University >> Evaluations >> View Faculty >> Evaluations<br>Evaluations<br>View Faculty |                                                                          |                                     |                         |   |                    |  |   |                                        |   |         |
|----------------------------------------------------------------------------------------------------|----------------------------------------------------------------------------------------------------|--------------------------------------------------------------------------|-------------------------------------|-------------------------|---|--------------------|--|---|----------------------------------------|---|---------|
| Process<br>Type<br>Evaluation<br>Unit<br>Creator<br>Start<br>End                                                  | Annual Per<br>Annual Rec<br>Candidate<br>Manageme<br>Sharon<br>March 28,<br>May 31, 20                      | formance<br>view Proce<br>Finalizes D<br>ent<br>2018 10:19<br>118 12:00A | Review<br>ss<br>Dossier<br>DAM<br>M | 4                       |   |                    |  |   |                                        |   |         |
|                                                                                                    | 7                                                                                                    | #                                                                        | ٥                                   | Faculty Being Evaluated | ٥ | Evaluation Saved * |  | ¢ | Dossier<br>(Summer 2016 - Spring 2018) | - | Actions |
| * Note: Saved Evaluations must be Submitted before the deadline shown.  Submit Selected Evaluations Cancel Cancel |                                                                                                    |                                                                          |                                     |                         |   |                    |  |   |                                        |   |         |

- 7. Check the box to select the Faculty Being Evaluated
- 8. Click Submit Selected Evaluations it is NOT submitted until this button is activated

## Faculty180 – Evaluations, Candidate Finalizes Dossier

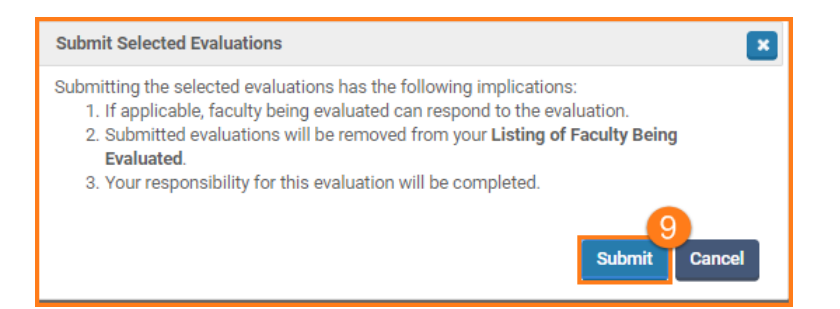

#### 9. Click Submit

10. You will receive an email from Faculty180 letting you know the Faculty Self Evaluation is Completed

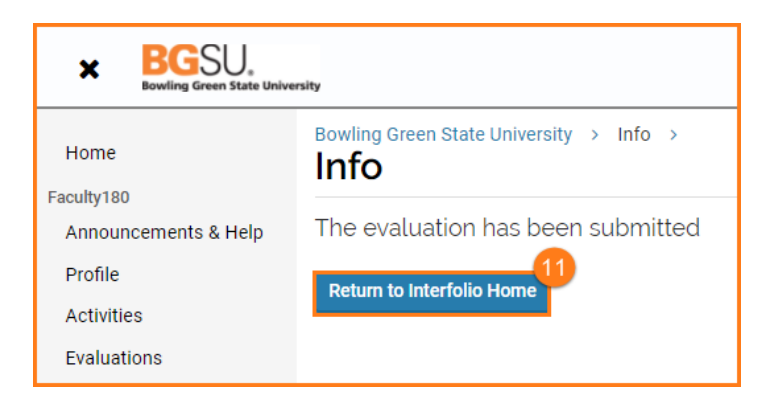

11. Click Return to Interfolio (Faculty180) Home

| Welcome back, Sharon |              |                                                                                                    |  |  |  |  |
|----------------------|--------------|----------------------------------------------------------------------------------------------------|--|--|--|--|
| Your Action Items    |              |                                                                                                    |  |  |  |  |
|                      | $\checkmark$ | There are no items assigned to you at this time. Use the navigation menu to the left to navigate to other areas of your account. |  |  |  |  |

12. The Home screen shows your Action Item completed.

If you are experiencing issues with logging in, browsers, printing, or some feature of the system is not working properly, contact the TSC at 2-0999. If you have questions about entering your activities or information in the system, which category to use for a specific activity, etc., contact faculty180@bgsu.edu for assistance.